## ジェーシービー健康保険組合

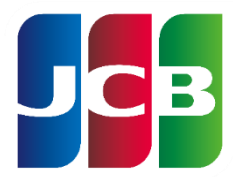

# 「インフルエンザ予防接種 補助金申請」 ご利用ガイド

### 株式会社バリューΗR

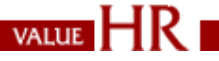

Copyright © Value HR Co., Ltd. All rights reserved

目次

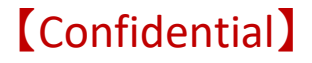

- 補助内容について 3ページ
- 申請前の確認事項
   4ページ
- ログイン方法 5ページ
- 補助金申請方法 6~7ページ
- 申請状況の確認方法
   8ページ
- 差し戻しされた申請の修正方法 9ページ
- よくあるご質問 10ページ

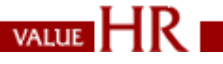

## 補助内容について

✔ 対象者

インフルエンザ予防接種日時点でジェーシービー健康保険組合に加入して いる被保険者および被扶養者 ※電子申請システムの申請は被保険者(本人)のみ申請が可能です。

- ✓ 補助対象期間(申請は期間中にまとめて1回のみ) 接種期間:2024年 9月1日~2025年2月28日 申請期間:2024年10月1日~2025年3月15日※
   ※< < 退職される方> 退職月の15日までに申請完了した分が対象となります。
   ※締切日以降に不備が発覚した場合は、申請を受理できかねます。
   再申請が可能な余裕をもって、早めのご申請をお勧めいたします。
- ✓ 補助金額

実費に対して1人につき2,000円(税込)まで

VALUE

### 申請前にご確認ください

### 補助金申請にあたり申請前に領収書の内容について 以下の項目の記載があるかご確認ください。

不備がある場合は、補助金のお支払いができない場合がございます。

- ✓ 宛名に1名の「接種者氏名(フルネーム)」の記載がある
- ✓ 「接種日※」の記載がある ※領収日と同日であれば領収日も可
- ✓ 「接種費用(金額)」の記載がある
- ✔ 費用の件名(但書)に「インフルエンザ予防接種」の記載がある
- ✓ 発行者に「医療機関名」の記載がある

★記載内容等に不備がある場合は、医療機関に申し出て、追記・修正等をしてもらってください。

## 補助金申請システム ログイン方法

インフルエンザ補助金 電子申請システム URL:<u>https://www.apap.jp/jcb/eshinsei/</u>

<ログイン方法>

健診予約システムと同様のID/PWでログインが可能となります。

※初回ログインの場合
①初期登録手続き『パスワードの取得』をクリックします。
②保険証記号番号・氏名カナ・生年月日・性別を入力の上、【次へ】をクリックします。
③メールアドレスを入力し【送信】をクリックします。
④設定されたメールアドレスあてにログインID・パスワードが通知されます。
※新たに健保に加入されたばかりの対象者については本システムの反映にお時間がかかります。
毎月10日前後に最新の加入者情報反映がされますので予めご了承ください。

|                 | ⑦ 初回ログイン<br>パスワードを忘れた方              | ID・パスワード<br>-<br>以下の項目を入力(選択) | * の取得<br>し、[次へ]を押してください。 |                                                                                       |
|-----------------|-------------------------------------|-------------------------------|--------------------------|---------------------------------------------------------------------------------------|
| Login           |                                     |                               |                          | ID・パスワードの取得                                                                           |
| ログインID          | パスワードの取得                            | 健康保険証                         | 2号 番号                    | -<br>システムがご指定のメールアドレス宛にID・パスワードを表示するためのURLをご連絡いたします。                                  |
| ペスワード           |                                     | 氏名(全角カタカナ)                    | (例) ヤマダ (例) タロウ          | ×-ルアドレス → X名                                                                          |
| ログイン            | サイトご利用環境について<br>(推奨ブラウザ)            | 生年月日                          | yyyymmdd 🗰               | ※ドメインの指定受信など設定している場合は「no-reply@id.apap.jp」からのメール受信を「許可」<br>た上でもう一度初めからお手続きをやり直してください。 |
| → ID・パスワードを忘れた方 | 推奨環境については <u>こちら</u> からご確認<br>ください。 | 性別                            | ◎ 男性 ◎ 女性                | ※受信メールについて、稀に速感メールやコミ物に招納されてしまう場合がございます。<br>受信箱に届かない場合はそちらもご確認ください。                   |

※画像はイメージとなります。実際の画面と異なる場合がございますので、予めご了承ください。

X

申請書作成前の確認

## 補助金申請方法

インフルエンザ予防接種費用補助金 🛛 😔

をクリック下さい。

#### ② ポップアップの表示内容を確認し、チェックをつけてください。

バリュー健康保険組合 電子申請サービス

🔤 お問い合わせ 📔 🖏 English

#### 電子申請書一覧

(1)

健康保険組合への申請の一部について、以下から電子申請を行うことが可能です。 ※申請について不明な点があれば、健康保険組合にご確認ください。 ★トップページメッヤージ

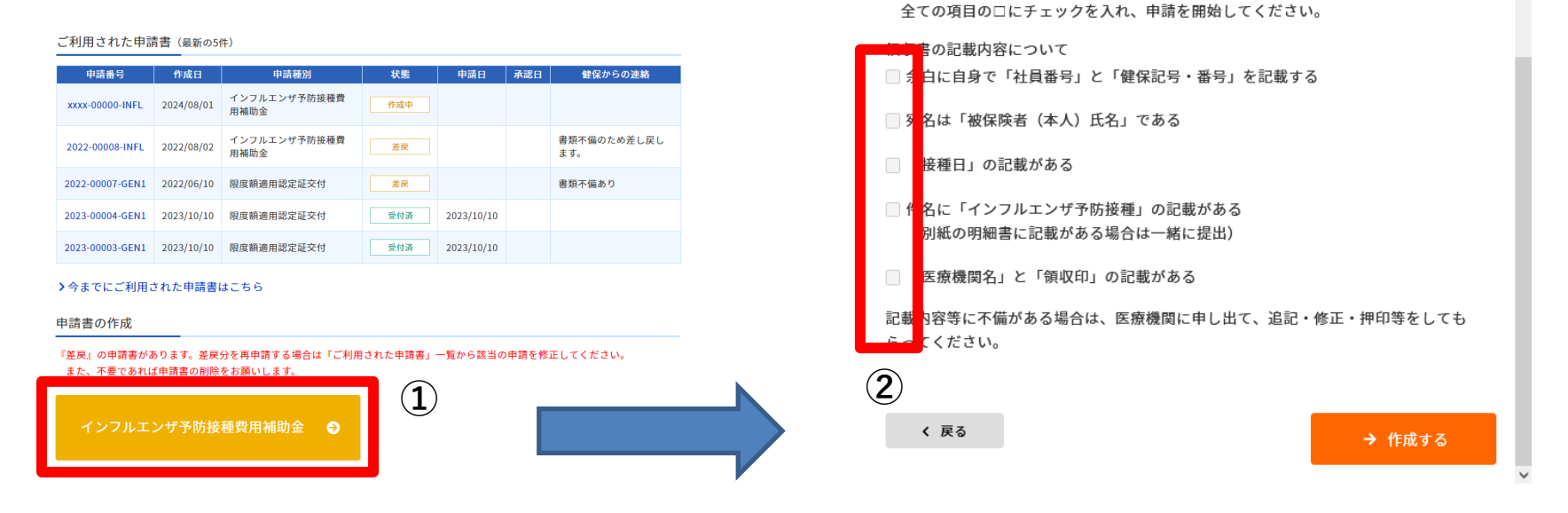

#### ※画像はイメージとなります。実際の画面と異なる場合がございますので、予めご了承ください。

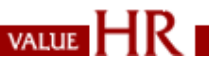

 $\mathbf{4}$ 

## 補助金申請方法

#### 被保険者情報

| 記号・番号            | 0 - 5                          | 1 |
|------------------|--------------------------------|---|
| 氏名(フリガナ)         | 定期健診評価用 男性(テイキケンシンヒョウカヨウ ダンセイ) | L |
| 生年月日             | 1992年04月01日                    |   |
| 所属事業所            | テスト企業                          |   |
| 従業員番号            | 従業員番号                          |   |
| 郵便番号             | 郵便番号                           |   |
| 住所               | 郵便番号入力で住所を表示しますので、番地・ビル名を入力して  |   |
| 日中連絡の取れる<br>電話番号 | 電話番号                           |   |
| 連絡先Email         | 連絡先Email                       |   |

#### 申請対象

| 対象者氏名 (続柄)     | 接種日                           | 接種費用 | 補助予定額    | 決定額 |
|----------------|-------------------------------|------|----------|-----|
| 定期健診評価用 男性(本人) | 接種日1 <b>証</b><br>カレンダーから選択下さい | 費用   | (自動計算) 円 | 2   |
|                | 接種日2                          | 費用   | (自動計算) 円 |     |

| 在籍者:事業主経由(給与)で振込みます。<br>任意継続被保険者:資格取得申請書に記入した銀行口座へ振込みます。                                                                    |                                                                                                    |
|----------------------------------------------------------------------------------------------------|----------------------------------------------------------------------------------------------------|
| <ul> <li>金融機関: 金融機関</li> <li>支店: 支店</li> <li>&gt; 金融機関・支店を選択する</li> <li>※「金融機関・支店を選択する」ボタンより、対象の金融機関・支店をご選択ください。</li> </ul> | 3                                                                                                    |
| ● 普通 ○ 当座                                                                                                    |                                                                                                    |
| 口座番号<br>例)0123456 (半角数字7桁で入力)                                                                                               |                                                                                                    |
| テイキケンシンとョウカヨウ     メ通紙の記載どおり、入力ください。     (「・中点」は、「 スペース」または「. ピリオド」に置き換えてください)                                               |                                                                                                    |
|                                                                                                    | 在籍者:事業主経由(給与)で振込みます。<br>任意継続破保険者:資格取得申請書に記入した銀行口座へ振込みます。<br>金融機関: 金融機関<br>支店: 支店<br>> 金融機関・支店を選択する<br>* 「全融機関・支店を選択する」ボタンより、対象の金融機関・支店をご選択ください。<br>④ 普通 ③ 当座<br>□ 座番号<br>例) 0123456(半角数字7桁で入力)<br>Fイキケンシンとョウカヨウ<br>*>遅極の記載どおり、入力ください。<br>(「・中点」は、「 スペース」または「,ビリオド」に置き換えてください) |

#### 領収書添付

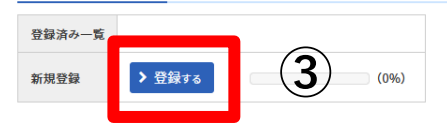

── 申請の内容に相違ありません

申請に不備があった場合、記載されたメールアドレス宛てに再申請依頼をお送りします。 電子申請TOPページ『ご利用された申請書』の『状態』が『承認済』に変わるまでは、

領収書を廃棄せず、メールを受け取れる状態にしておいてください。

※画像はイメージとなります。実際の画面と異なる場合がございますので、予めご了承ください。
Copyright © Value HR Co.,Ltd. All rights reserved
7ページ
VALUE HR Co.,Ltd. All rights reserved

## 申請状況の確認方法

サイトトップページより、申請状況を確認することができます。

#### ご利用された申請書(最新の5件)

| 申請番号            | 作成日        | 申請種別                 | 状態  | 申請日 | 承認日 | 健保からの連絡            |
|-----------------|------------|----------------------|-----|-----|-----|--------------------|
| xxxx-00000-INFL | 2024/08/01 | インフルエンザ予防接種費<br>用補助金 | 作成中 |     |     |                    |
| 2022-00008-INFL | 2022/08/02 | インフルエンザ予防接種費<br>用補助金 | 差戻  |     |     | 書類不備のため差し戻し<br>ます。 |

→申請内容審査中 受付済

承認済 →審査終了、支払い手続きへ

→不備あり 差戻 詳細はメールにてお知らせ致します

※差戻しされた申請の修正方法は、 P9に記載しておりますのでご確認ください。

※画像はイメージとなります。実際の画面と異なる場合がございますので、予めご了承ください。

8ページ

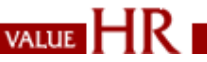

## 差し戻しされた申請の修正方法

サイトトップページ「ご利用された申請書」より過去ご利用された申請書の確認と修正が可能となります。

①申請番号をクリックし、申請画面へと遷移します。②修正し、再度申請ボタンから申請をお願いします。※差戻しされた申請についても同様に修正が可能です。

| バリュー健康保険                                                                             | <b>倹組合 電子</b> 『                                            | 申請サービス                                                                             |                                            |         | 8   | 🛛 お問い合わせ 丨 🖏 English                                                                                                    |
|--------------------------------------------------------------------------------------|------------------------------------------------------------|------------------------------------------------------------------------------------|--------------------------------------------|---------|-----|----------------------------------------------------------------------------------------------------|
| 電子申請書-                                                                               | - 覧                                                        |                                                                                    |                                            |         |     |                                                                                                    |
| 健康保険組合への申請<br>※申請について不明な<br>★トップページメッ↑                                               | 清の一部につい<br>な点があれば、<br>セージ                                  | て、以下から電子申請を行う<br>健康保険組合にご確認くださ                                                     | ことが可能です。<br>い。                             |         |     |                                                                                                    |
| ご利用された申請                                                                             | 青書(最新の56                                                   | (牛)                                                                                |                                            |         |     |                                                                                                    |
| ご利用された申詞                                                                             | 青書(最新の5<br>「<br>作成日                                        | 牛) 申請種別                                                                            | 状態                                         | 申請日     | 承認日 | 健保からの連絡                                                                                                    |
| ご利用された申請<br>xxxx-00000-INFL                                                          | 青書(最新の5f                                                   | 件)<br>申請種別<br>インフリエン#S防接通費<br>用稲切金                                                 | 状態                                         | 申請日     | 承認日 | 健保からの連絡                                                                                                    |
| ご利用された申請<br>xxxx-00000-INFL<br>2022-00008-INFL                                       | 青書(最新の5<br>作成日<br>2022/08/02                               | <ul> <li>中読種別</li> <li>インフルエンザ予防接種費</li> <li>インフルエンザ予防接種費</li> <li>用補助金</li> </ul> | 状態                                         | 申請日     | 承認日 | 健保からの連絡<br>書類不偏のため差し戻し<br>ます。                                                                                                    |
| ご利用された申請<br>xxxx-00000-INFL<br>2022-00008-INFL<br>2022-00007-GEN1                    | 青書(最新の5m<br>作成日<br>2022/08/02<br>2022/06/10                | 申読種別       インフリエンゼみ防接極費       用補助金       収度額適用認定証交付                                | 状態           差尿           差尿               | 申請日     | 承認日 | <ul> <li>2</li> <li>2</li> <li>2</li> <li>3</li> <li>3</li> <li>3</li> <li>4</li> <li>3</li> <li>5</li> <li>4</li> <li>3</li> <li>5</li> <li>5</li> <li>6</li> <li>6</li> <li>7</li> <li>6</li> <li>7</li> <li>7</li> <li>7</li> <li>7</li> <li>7</li> <li>7</li> <li>7</li> <li>7</li> <li>7</li> <li>7</li> <li>7</li> <li>7</li> <li>7</li> <li>7</li> <li>7</li> <li>7</li> <li>7</li> <li>7</li> <li>7</li> <li>7</li> <li>7</li> <li>7</li> <li>7</li> <li>7</li> <li>8</li> <li>7</li> <li>8</li> <li>8</li> <li>8</li> <li>8</li> <li>8</li> <li>8</li> <li>8</li> <li>9</li> <li>8</li> <li>9</li> <li>8</li> <li>9</li> <li>9</li> <li>9</li> <li>9</li> <li>9</li> <li>9</li> <li>9</li> <li>9</li> <li>9</li> <li>9</li> <li>9</li> <li>9</li> <li>9</li> <li>9</li> <li>9</li> <li>9</li> <li>9</li> <li>9</li> <li>9</li> <li>9</li></ul> |
| ご利用された申請<br>xxxx-00000-INFL<br>2022-00008-INFL<br>2022-00007-GEN1<br>2023-00004-GEN1 | 青書 (最新の5f<br>作成日<br>2022/08/02<br>2022/06/10<br>2023/10/10 | 申請種別       インフリエンゲ系防接極費       用補助金       インフルエンザ予防接種費       用補助金       限度額適用認定証交付  | 状態           差反           差反           受付済 | 申請日<br> | 承認日 | <ul> <li>健保からの連絡</li> <li>書類不備のため差し戻し<br/>まず。</li> <li>書類不備あり</li> </ul>                                                                                                    |

#### >今までにご利用された申請書はこちら

#### 申請書の作成

- 『差戻』の申請書があります。差戻分を再申請する場合は「ご利用された申請書」一覧から該当の申請を修正してください。
- また、不要であれば申請書の削除をお願いします。

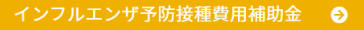

※画像はイメージとなります。実際の画面と異なる場合がございますので、予めご了承ください。

9ページ

| 用]全員分申請時<br>]<br>段者情報 | 画面                                        |
|-----------------------|-------------------------------------------|
| 号・番号                  | 0 - 7                                     |
| 名 (フリガナ)              | 定期健診(雇入時)評価用 男性(ティキケンシンヤトイイレジヒョウカヨウ ダンセイ) |
| 年月日                   | 2000年04月01日                               |
| 国事業所                  | テスト企業                                     |
| 業員番号                  | E07                                       |
| 署名                    | サンリオ健保                                    |
| 便番号                   | 1410032                                   |
| ন্দ                   | 東京都品川区大崎1-6-1                             |
| 中連絡の取れる<br>話番号        | 電話番号                                      |
| 格先Email               | m-nakada@sanrio.co.jp                     |

#### 申請対象

[確認 被保

| 対象者氏名 (統柄)          | 接種日                                 | 接種費用   | 補助予定額    | 決定額 |
|---------------------|-------------------------------------|--------|----------|-----|
| 定期健診(雇入時)評価用 男性(本人) | 2023/06/22 <b>註</b><br>カレンダーから選択下さい | 2500 円 | 2000 円   |     |
|                     | 接種日2                                | 費用門    | (自動計算) 円 |     |

接種日にサンリオ健保の資格がある被保険者

振込先口座

|         | 金融機関: | 三菱UFJ銀行 |
|---------|-------|---------|
| 金融機関・支店 | 支店:   | 五反田支店   |

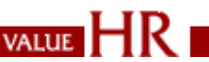

## FAQ よくあるご質問

- Q1. ログインができません。
- A1. 「ログインできない」理由として、2つの理由が考えられます。以下ご確認ください。
- 推奨環境外からのアクセス 下記推奨環境をご確認のうえ、ログインをお試しください。 https://secure.apap.jp/share/requirements.jsp
- ② ID・パスワードの相違 小文字大文字、半角全角やスペース等でも相違となりますのでご注意ください。 それでもログインできない場合はログイン画面/左下部の「ID・パスワードを忘れた方」から、 再設定をお願いいたします。
- Q2. 領収書の添付ができません。
- A2. 画像サイズが大きすぎるため、添付できない可能性がございます。(最大5MB) ※申請画面内のカメラ機能を使用している場合は一旦中止し、 範囲内の大きさで撮影後、フォルダからアップロードしてください。